## 💮 S p y C a m p

## 7cm

| 7cm | Vejledning til WiFi-kamera         I.Introduktion til udseende:       Image: Colspan="2">Image: Colspan="2">Image: Colspan="2">Image: Colspan="2">Colspan="2">Colspan="2">Colspan="2">Colspan="2">Colspan="2">Colspan="2">Colspan="2">Colspan="2">Colspan="2">Colspan="2">Colspan="2">Colspan="2">Colspan="2">Colspan="2">Colspan="2">Colspan="2">Colspan="2">Colspan="2">Colspan="2">Colspan="2">Colspan="2">Colspan="2">Colspan="2">Colspan="2"Colspan="2">Colspan="2"Colspan="2"Colsp                                                                                                    | <image/> <image/> <image/> <image/> <image/> <image/> <section-header><section-header></section-header></section-header>                                                                                                    | <ul> <li>s.Klik på "Jeg vil tilslutte min telefon til AP nu", når du hopper til WLAN-<br/>grænsefladen, skal du vælge enhedens hotspot-forbindelse, der starter med<br/>"Alxxx", For 10S-telefoner skal du manuelt åbne WLAN-grænsefladen og<br/>vælge enhedens hotspot-forbindelse.</li> <li>Bæmærk: Når du bliver bedt om noget som "Det aktuelle netværk kan ikke få<br/>adgang til internette, skift venigst til et andet netværk", skal du holde enhedens<br/>hotspot tilsluttet (som vist nedenfor).</li> <li>Avår forbindelsen er vellykket, springer Android-telefonen automatisk til<br/>APP-hjemmesiden , konfigurer venligst WIFI i henhold til vejledningen (som<br/>vist nedenfor).</li> </ul>                                                                                                    | <ul> <li>S.Når netværkskonfigurationen er vellykket, viser enheden "online", det vil sige, at netværkskonfigurationen er vellykket, og APP'en kan bruges til fjernstyring og adgang.</li> <li>Information og adgang.</li> <li>Information og adgang.</li> <li></li></ul> |
|-----|----------------------------------------------------------------------------------------------------|----------------------------------------------------------------------------------------------------|----------------------------------------------------------------------------------------------------|----------------------------------------------------------------------------------------------------|
|     | Fra WiFi-kameraets manual   Udseende   understand   Tendend og sluk: en lang kontakt på 3 sekunder tændt - eller sluk, blåtlys kører stadg. Genstant: kameraet skal nukstilles om tre sekunder. Blåt lys tændes igen, når de kukkes. Downde on på Dense de npå Dense de npå sekunder tarendt - eller sluk, blåtlys kører sekunder. Dense de npå Dense de npå Dense de npå sekunder tarends og sekureter som sekunder. Dense de npå sekunder for eller fra Apples butik. Dense de neges i indstillingerne og bekræfter dens. Die dense se i indstillingerne og bekræfter dense.                                                                                                    | Dasnetz.<br>Linhoden tænder for stram . Et langt, slidt blåt ur i ca. 3 sekunder er tændt.<br>2. Hold markøren over APP'en på enhedens tilføjelse, og vælg skærmen<br>(billede)<br>Stilt på "tilskut nu". Når du<br>MAN-Interfaceer det såkaldte hot link med bogstavet "A.Lxxx". IPhone kræver<br>manuel aktivering af wi-fi-grænsefladen for at udføre en he-if?. e forbindelse.<br>Bemærk: Hvis systemet f.eks. tipper: "bære ikke tilgængelig online. Skift til andre<br>netværk", hold venligst enhedens hotline åben (se figur). | <ul> <li>4. Hvis det lykkes og angriber Android på en automatisk smartphone, skal du bare skrive WIFI ved indikation (på billedet nedenfor).</li> <li>5. Enhederne på internettetviser både "on-line" og "on-line" takket være velykkede internetterprofiler, der tilbyder mobilkommunikation og internetadgang.</li> <li>5. Enhederne på internettetviser både "on-line" og "on-line" takket være velykkede internetterprofiler, der tilbyder mobilkommunikation og internetadgang.</li> <li>Det er det, der betyder noget.</li> <li>1. Produktanvendeligt arbejde den maksimale temperatur er ° C.SO°C, adrenalot i lemperatur Eller ekstremt brugt produkt.</li> <li>2. Hvis der er tale om en komplekselektronisk artikel, må produktet ikke anvendes på en fugtig måde eller under forhold, der kræver et hejt niveau af</li> </ul> | <ul> <li>Kunne få sig selv til at undgå normal brug.</li> <li>3. For at udnytte produktet bedre skal optikken af blændende<br/>genstande som glas og væggen være glaseret og hvid. enn vægge,<br/>være så lille som muligt, så den ikke bliver for blændende, mørk eller<br/>bleg.</li> <li>4. sørg for, at produktet er installeret så meget som muligt i et sikret Wi-Fi og<br/>er på et bedre sted; Og skjul så mange steder som muligt, der kan påvirke<br/>signalerne, for eksempel Væk fra mikrobølgeovnen.</li> <li>5. Denne enhed understøtter kun 24 GWIFI. Det understøtter kun et Wi-Fi<br/>med en særlig funktion af SG eller WiFi.</li> <li>6. Enheden understøtter optagelse af videofilm, der kun understøtter FAT-<br/>formatet</li> </ul>                                                                                                    |
|     | L'Aspect<br>L'Aspect<br>L'A | <image/>                                                                                                    | <text><text><image/><text></text></text></text>                                                                                                    | Efter en vellykket netværkskonfiguration viser enheden "online", hvilket betyder,<br>at distributionsnetværket er vellykket. Du kan bruge appen til at styre og få<br>adgang til afstand.<br>Bermærkninger og forholdsregler<br>1. Den gældende driftstemperatur for produktet er -10°C å<br>50° C. Brug ikke produktet ved for høj eller for lav temperatur.<br>2. Dette produkt er et præcisionselektronisk produkt i, brug ikke dette produkt i et<br>miljø, der er for fugigt, eller som kan få dette produkt til at være i vand, for at<br>påvirke normal brug.<br>3. For den bedste brug af dette produkt skal du undgå frontlinsen og siden<br>nær glasset, den hvide væg og andre reflekterende genstande for ikke at<br>forårsage, at billedet er tyst i nærheden, mærkt i det fjerne eller hvidt.<br>4. Særg for, at dette produkt er installeret i det område, der er dækket at Wi-Fi-<br>signalet og placeret på en OL-placering. I WiFi-signalet er bedre så meget<br>som muligt; Prøv at! Installer væk fra mikrobølger osv. der kan påvirke<br>signalet.<br>5. Enheden understøtter TF-kortvideooptagelse videolagring , TF-kortet<br>understøtter kun FAT-format.                                                                                                    |